# ◆ファミリー歯科健診「健向Navi」予約手順書

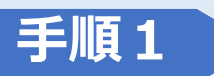

専用QRコードを読み込むか、 検索サイトにて、 『健向Navi 保険証情報ログイン』 を検索 (保険証情報ログイン画面 | 健向Navi (amano-kkjin.com))

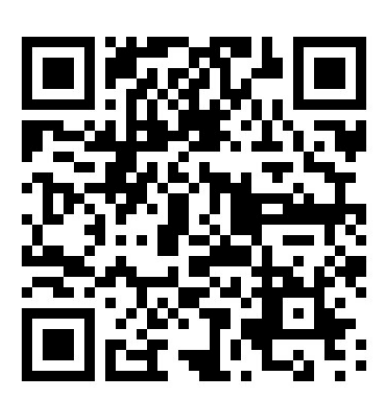

## 『健向Navi』

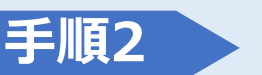

## 保険証情報を入力後

| 健向Navi                 |
|------------------------|
| Login                  |
| 保険証情報でログイン             |
| 保険者番号 🕜                |
|                        |
| (半角数字)例:01010101       |
| 保険証記号 🕜                |
| (半角数字)例:12345678       |
| 保険証番号 3                |
|                        |
| (半角数字)例:12             |
| 続柄                     |
| 本人参考に入力してください。         |
| 生年月日                   |
|                        |
| (半角数字ハイフンなし)例:19660101 |
| ログイン                   |

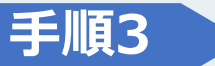

## 健向Navi メールアドレスを登録(すでに登録されている方は<u>手順8</u>へ)

## メールアドレス登録

8

ご利用にはメールアドレスの登録が必要です。

メールアドレス

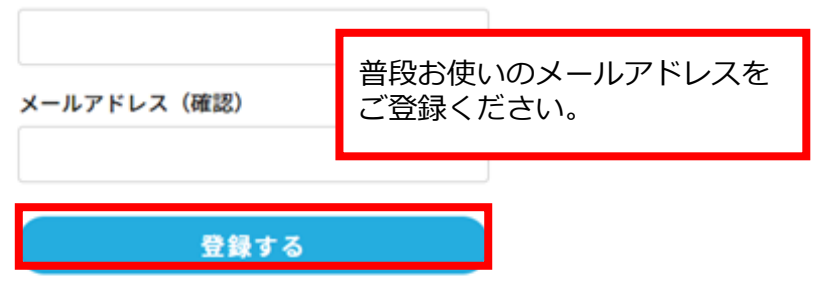

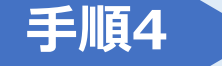

# 送られてきたメール本文のURLをクリックしログイン

2023/02/14 (火) 16:02

amano-support@info.amano-kkjin.com

本会員登録未完了のお知らせ

宛先

### あまの 太郎男 様

【あまのグループ健康保険組合】健向 Navi サイトにメールアドレスのご登録をありがとうございます。

お客様のご登録は完了しておりませんので、 ご登録を完了させるには、以下の URL をクリックしログインしてください。

ttps://member.amano-kkjin.com/member\_web/mailCheck/?cid=ySgS1KRBhxXI4JwKadab8f1e8a08afee6184edbc8098354b&a=9340384315220103026

有効期間中に本登録のお手続きが行われない場合、このアドレスは無効となりますので お早めのお手続きをお願い申し上げます。(有効期間:1 日間)

URL: <u>http://www.amano-s.co.jp/contact/index.html</u>

(c)2022 AMANOSOUKEN Co.

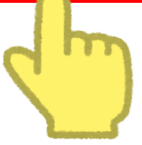

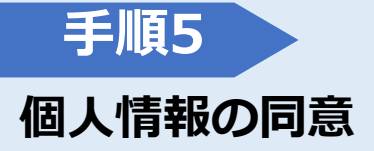

| 健向Navi                                                                                                    |      |
|----------------------------------------------------------------------------------------------------|------|
| <u>ه</u> ج                                                                                                    |      |
| 利用規約・個人情報の同意                                                                                                    |      |
| システム利用規約                                                                                                    |      |
| ご利用にはシステムの利用規約への同意が必要です。以下のご利用規約をよくご確認の上、同意をお願い致します。                                                                                                    |      |
| <ul> <li>し、または担保に供することはできません。</li> <li>第22条 準拠法・裁判管轄         <ul> <li>(1)本規約の解釈にあたっては、日本法を準拠法とします。</li> <li>(2)本サービスに関して紛争が生じた場合には、当社の本店所在地を管轄する裁判所を専属的合意管轄とします。</li> </ul> <ul> <li>附則:本規約は2022年3月1日から実施します。</li> </ul> </li> </ul> |      |
| *                                                                                                    |      |
| 利用規約に<br><b>同意する</b><br>同意しない                                                                                                    |      |
| 個人情報の同意                                                                                                    |      |
| ▲<br>株式会社あまの創健(以下「当社」)では、お預かりした個人情報について、当社「個人情報保護方針」及び以下の記載内容に従<br>い、適正かつ安全に管理・運用することに努めます。                                                                                                    |      |
| <ol> <li>1 利用目的 当社は、本サービスにおいて収集した個人情報について、以下の目的のために利用いたします。         <ol> <li>(1)予約コンテンツその他の情報提供サービス、システム利用サービスの提供のため</li></ol></li></ol>                                                                                             |      |
| 個人情報の同意に<br>同意する<br>同意しない<br>「登録する」を押しまし<br>確認画面に変わります。                                                                                                    | したら、 |
| 登録する                                                                                                    |      |

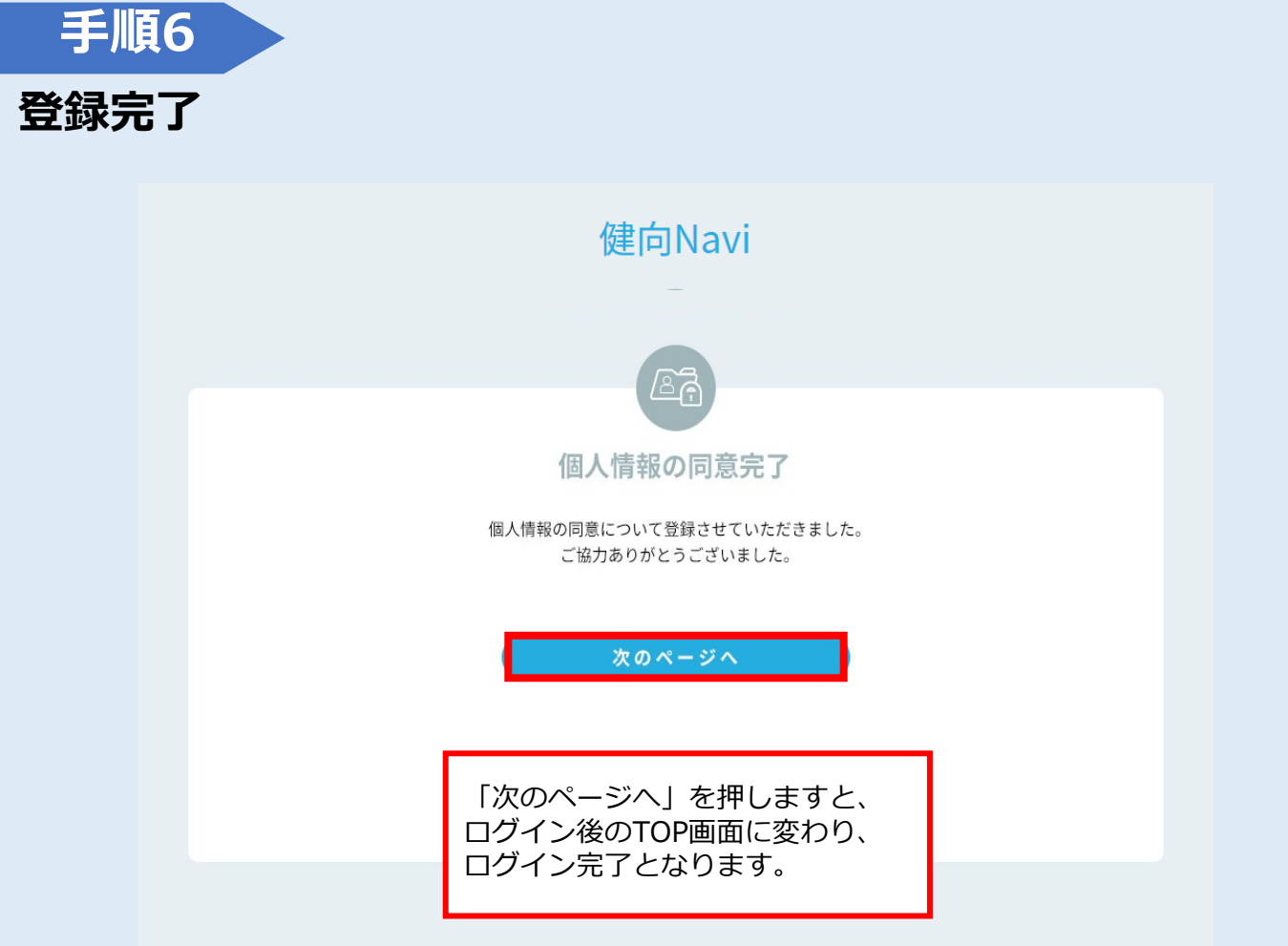

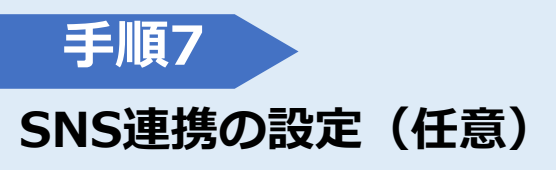

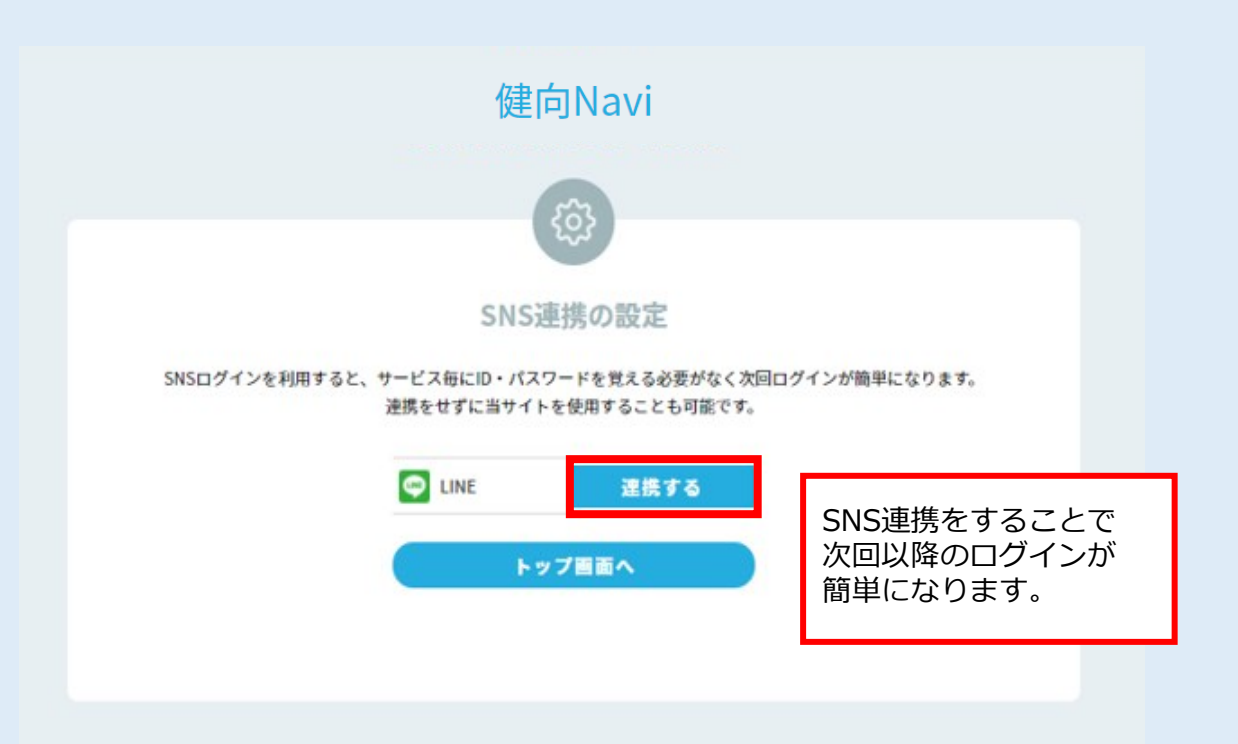

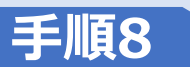

### 「歯科健診予約」をクリック

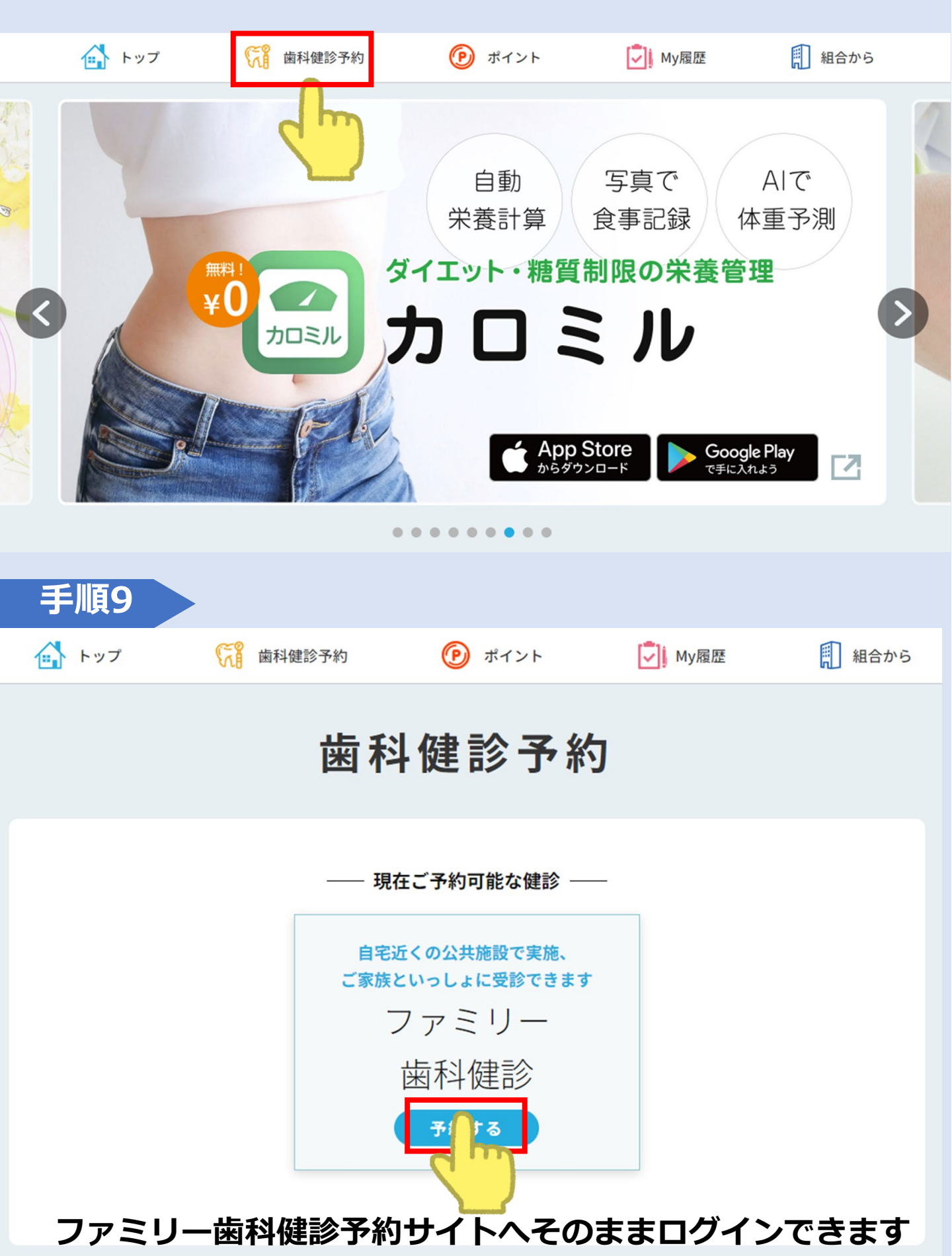

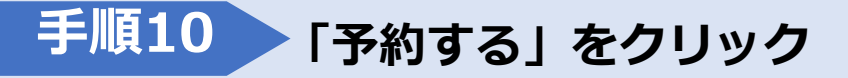

# 健康診断・保健指導予約受付 🦉

### 💄 予約状況確認

### 予約状況確認

あまのグループ健康保険組合 あまの 太郎男 様

現在のご予約はありません。 健診の御予約をされる場合は「予約する」ボタンを押してください。

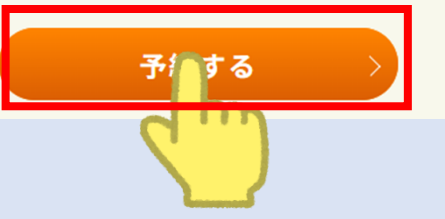

### 手順11 同会場で一緒に受診するご家族がいる場合、人数を 選択し、「地区・会場選択」へ

# 健康診断・保健指導予約受付 3

🖁 予約状況確認

| step1     step2     step3     step4       受診項目<br>選択     遊び・会場<br>選択     予約内容<br>確認     登録情報<br>確認 | step5<br>予約受付<br>完了                  |
|----------------------------------------------------------------------------------------------------|--------------------------------------|
| 同会場で一緒に受ける人がいる場合、選択 📀                                                                              | 選択中オプション項目                           |
| おー人で受ける場合、選択はしないでください<br>場合、人数を予め選択ください                                                            | レ込まれる <sup>円</sup><br>N。<br>(税込)     |
| 1                                                                                                  | 自己負担金額 0円                            |
| 2 2                                                                                                | ポイント残高 Opt                           |
| 3<br>4<br>「要観察」となった項目です。<br>5項目は、組合が推奨している項目です。                                                    | 利用ポイント<br>※最大0ptまで使用可能 0 pt<br>合計 0円 |
| オプション項目                                                                                            |                                      |
| <ul> <li>✓ 歯科検診 0円</li> </ul>                                                                      | 地区・場選択                               |

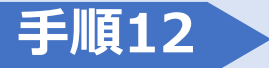

### 地区を選択後、ご希望の会場を選択し、「予約内容確認」をクリック

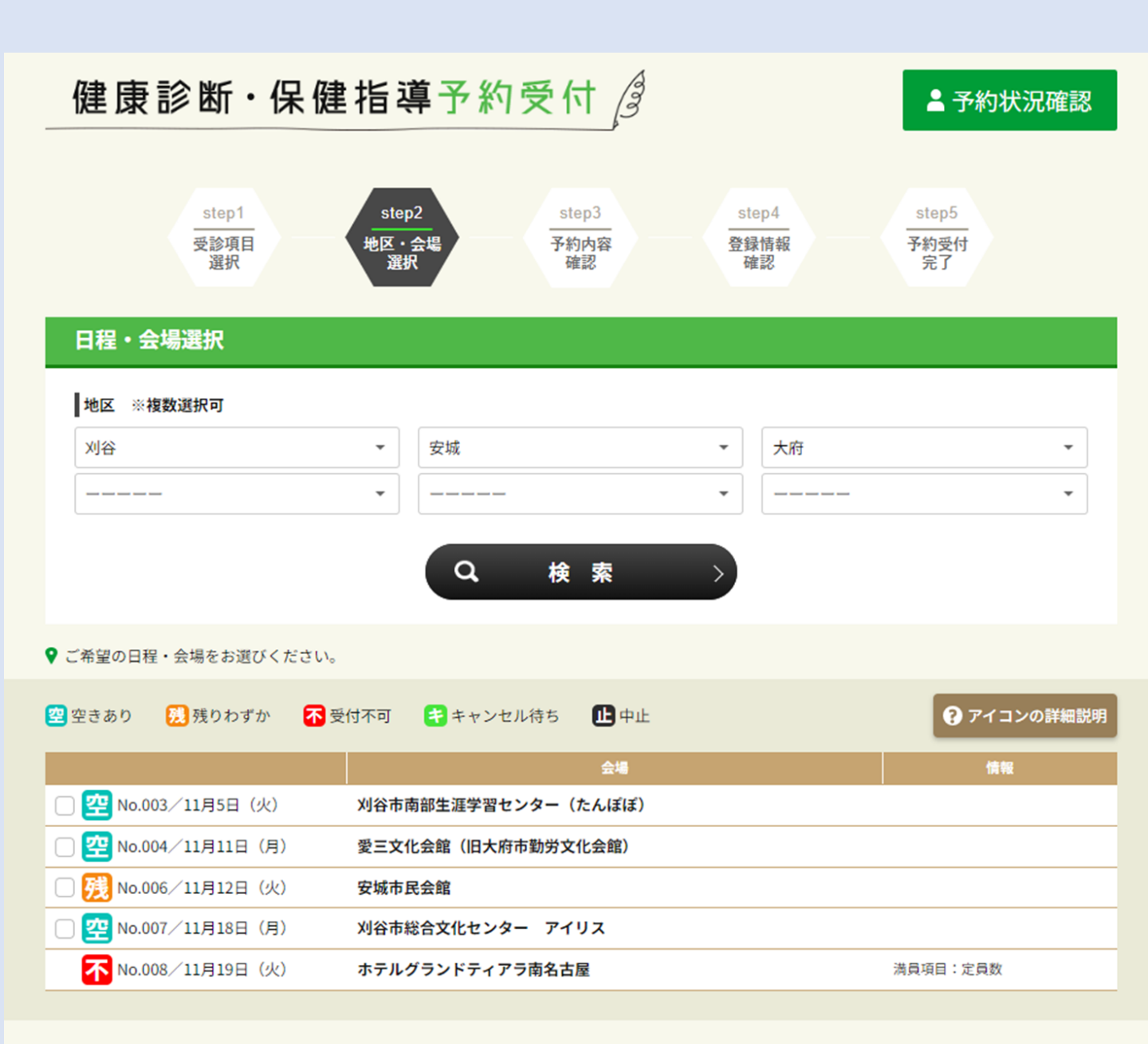

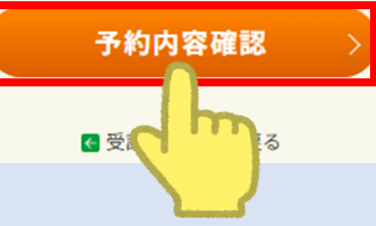

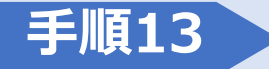

### 「希望する項目が選択済であることを確認しました。」をチェックし、 「登録情報確認」をクリック

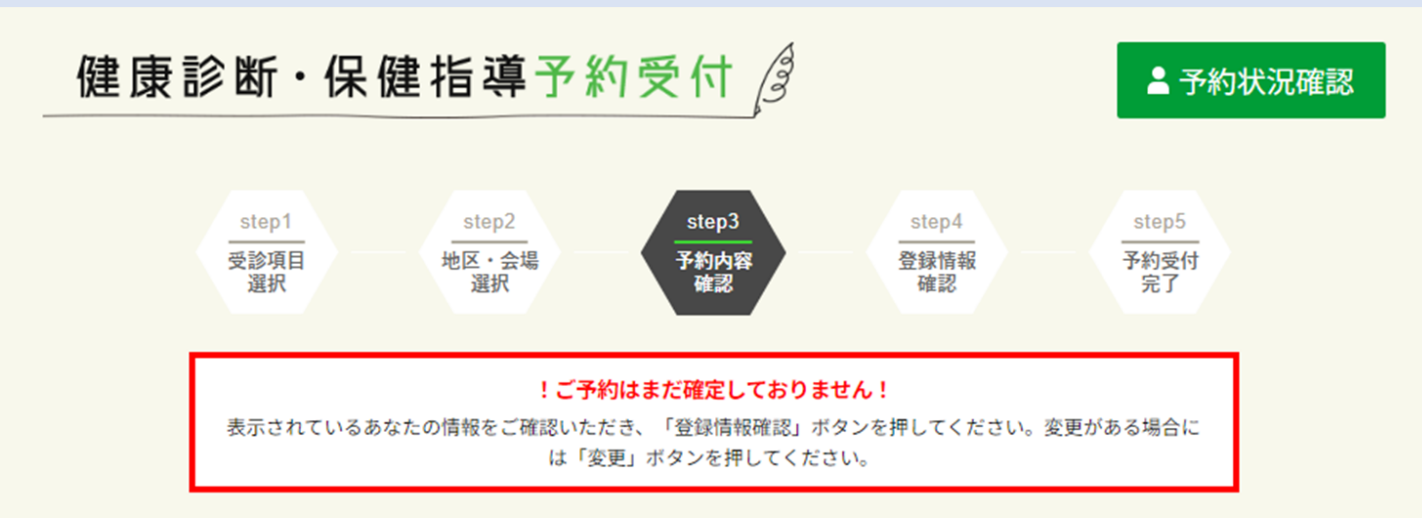

### あまのグループ健康保険組合 あまの 太郎男 様

| 予約日・地区・会場 |                            |  |  |  |
|-----------|----------------------------|--|--|--|
| 予約日       | 令和6年11月18日(月)              |  |  |  |
| 会場No. 会場名 | No.007 刈谷市総合文化センター<br>アイリス |  |  |  |
|           | 変更                         |  |  |  |

| オプション項目と合計金額 | (税込) |
|--------------|------|
| ■ 歯科検診       | 0円   |
| 自己負担金額       | 0円   |
| 利用ポイント       | 0pt  |
| 合計(税込)       | 0円   |
| 取得予定ポイント     | 0pt  |
|              | 変更   |

取得予定ポイントは受診項目の変更等により増減する可能性があります。

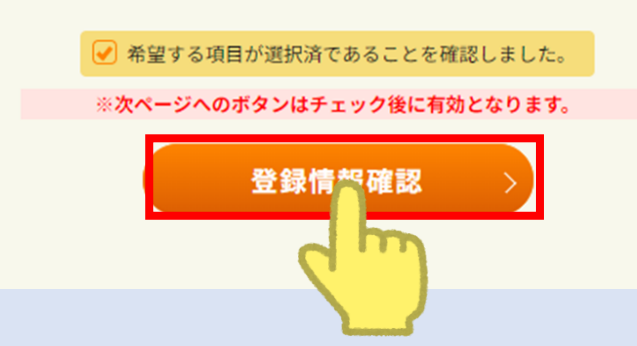

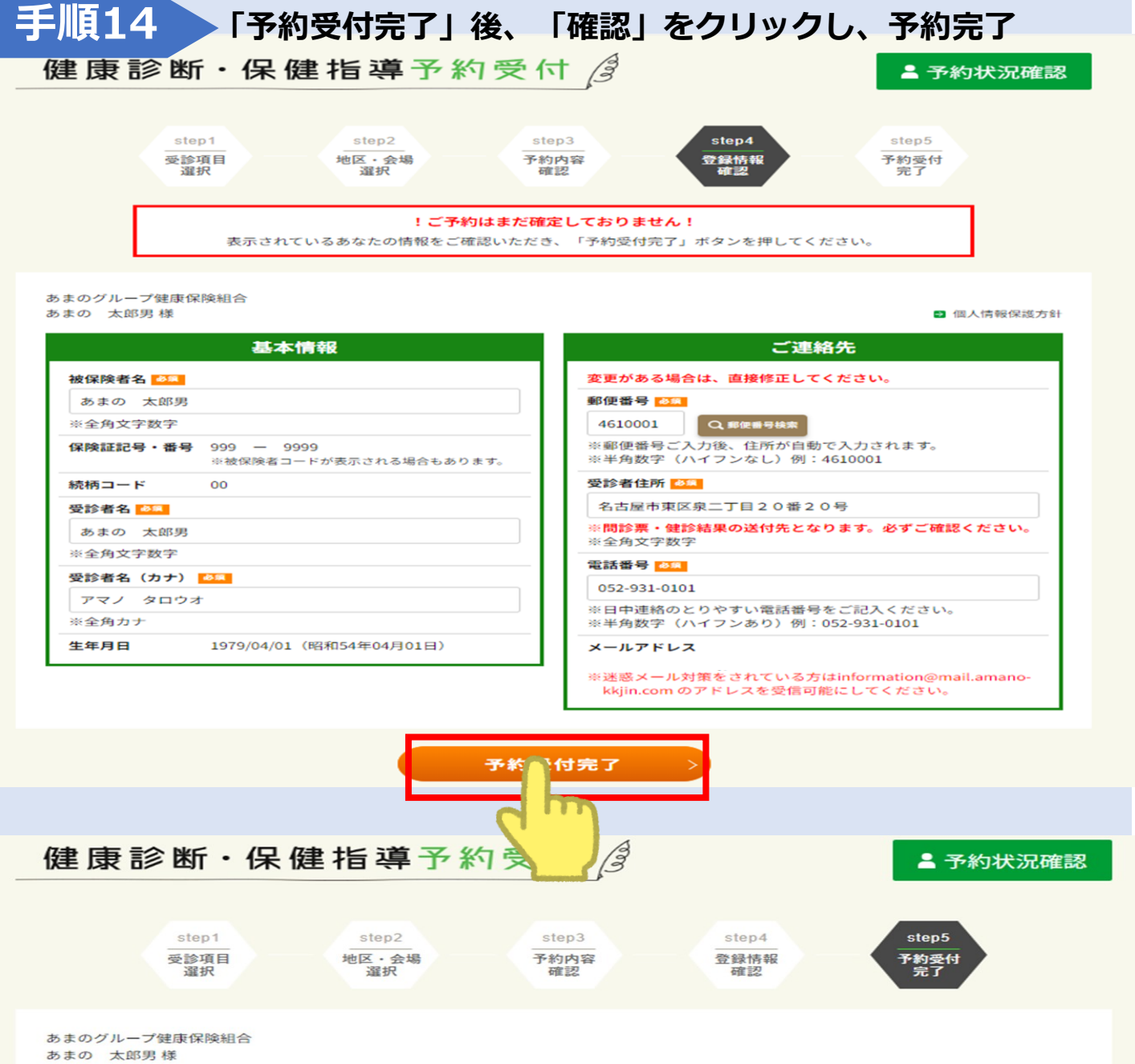

予約を受け付けました。

予約内容の変更は10月18日までとなります。こちらのお日にちを過ぎた場合は、お電話にてお問い合わせください。

| 予約日・地区・会場 |           |                |             |
|-----------|-----------|----------------|-------------|
| Ť         | 約日        | 令和6年11月18日(月)  |             |
| (H        | 读場No. 会場名 | No.007<br>アイリス | 刈谷市総合文化センター |

#### オプション項目と合計金額(税込)

| <ul> <li>歯科検診</li> </ul> | 0円  |
|--------------------------|-----|
| 自己負担金額                   | 0円  |
| 利用ポイント                   | Opt |
| 合計(税込)                   | 0円  |
| 取得予定ポイント                 | 0pt |

取得予定ポイントは受診項目の変更等により増減する可能性があります。

登録者情報 被保険者名 あまの 太郎男 保険証記号・番号 999 - 9999 ※被保険者コードが表示される場合もあります。 続柄コード 00 受診者名 あまの 太郎男 受診者名(カナ) アマノ タロウオ 生年月日 1979/04/01 (昭和54年04月01日) 郵便番号 4610001 受診者住所 名古屋市東区泉二丁目20番20号 電話番号 052-931-0101 メールアドレス 同行者名 未登録

※問診票・受付時間票は健診日の約1週間前に送付させていただきます。

※「確認」ボタンを押すと、引き続き「同行者」の登録ができます。

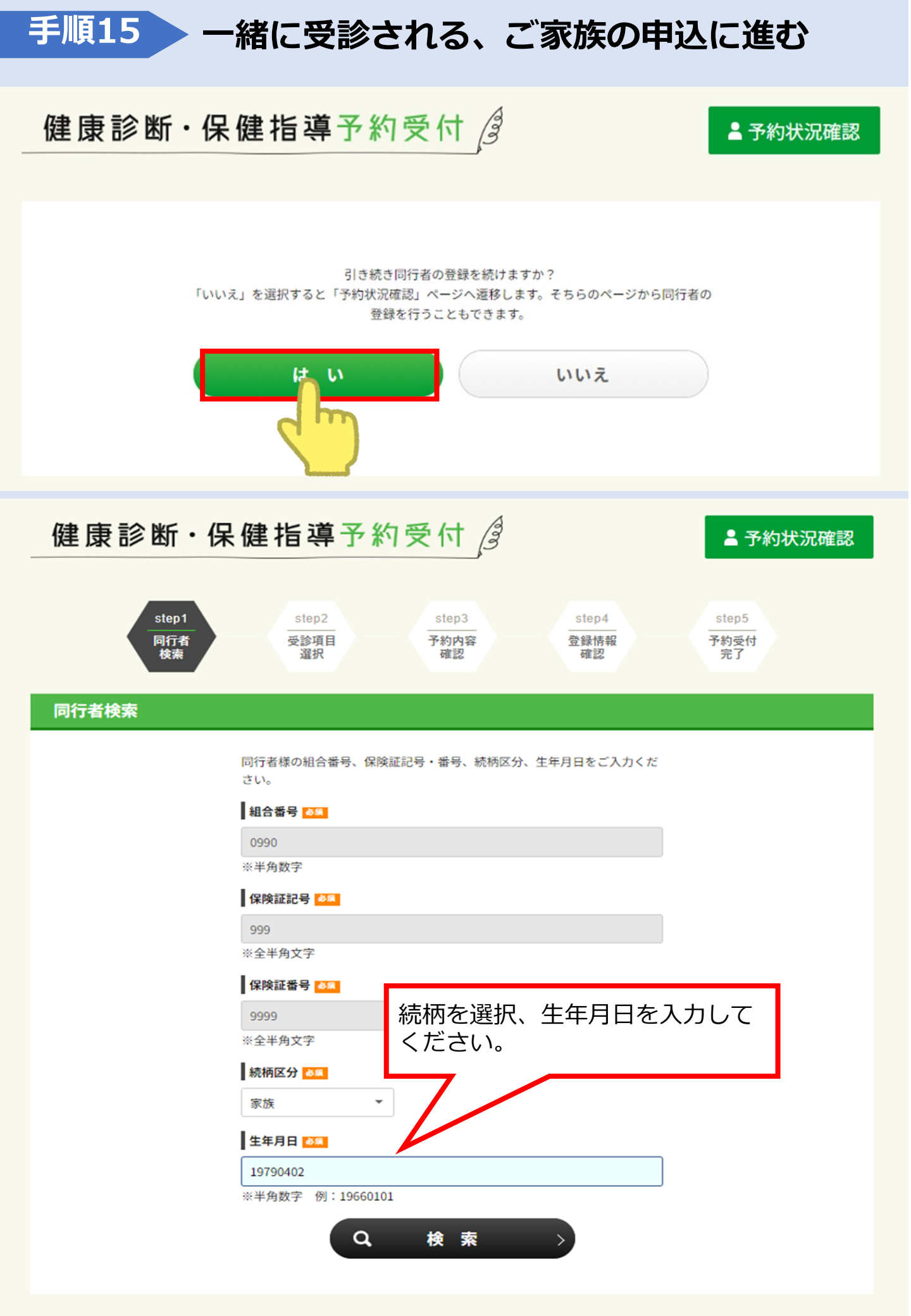